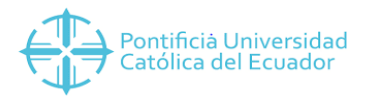

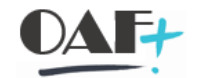

# **ACTIVOS FIJOS**

## MIGO – SALIDA DE MERCANCÍA

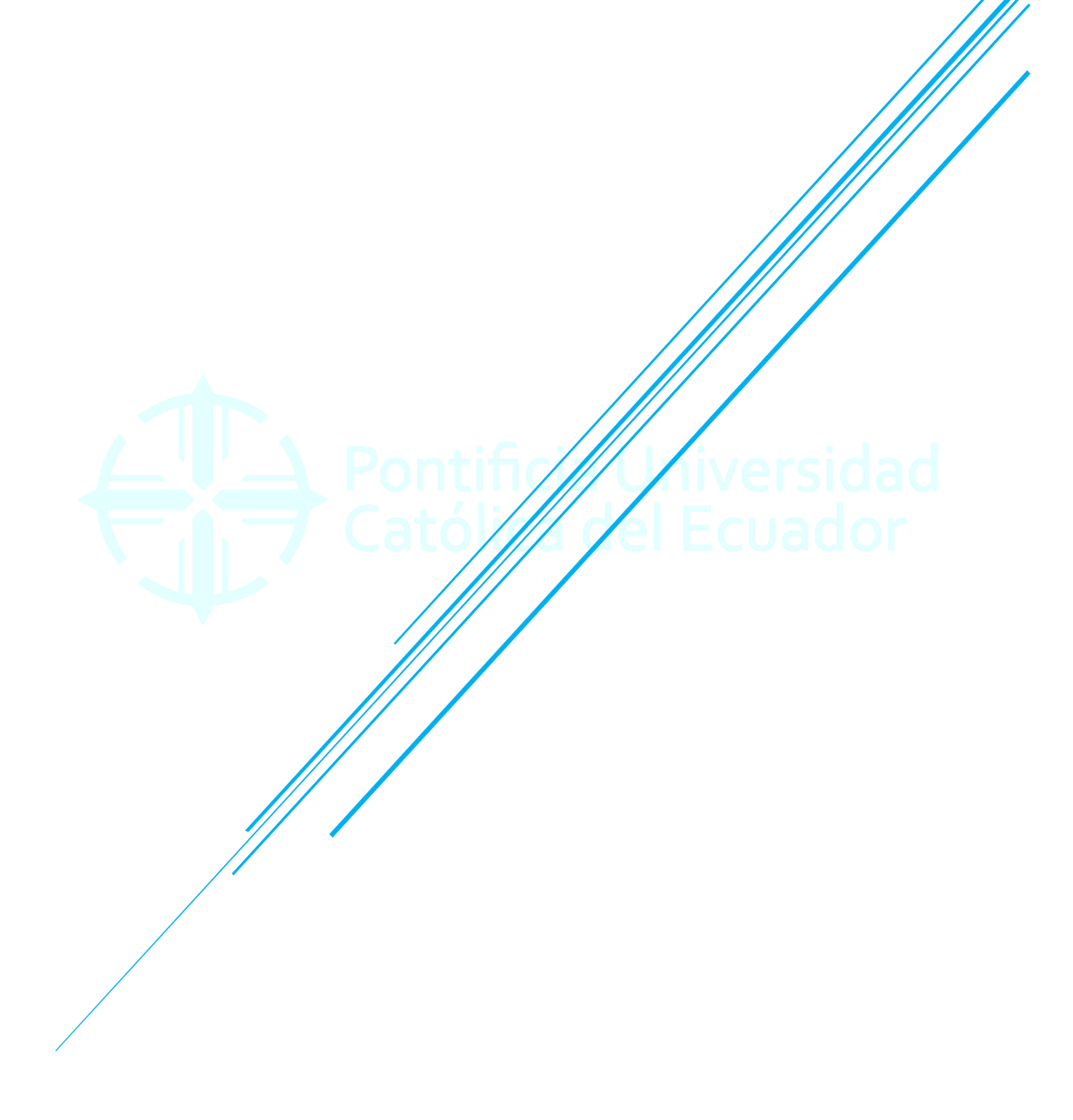

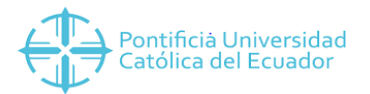

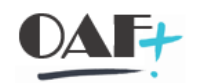

#### 

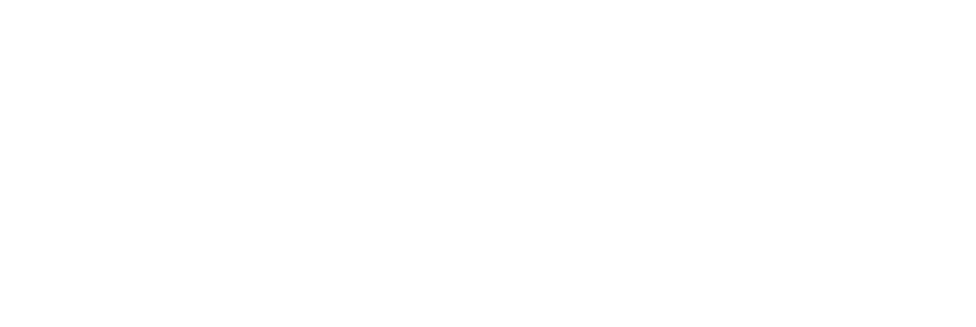

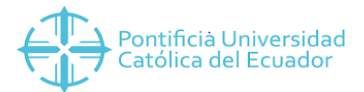

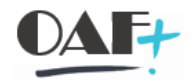

#### 1. AB08 SALIDA DE MERCANCÍA

Ingresamos a la transacción MIGO

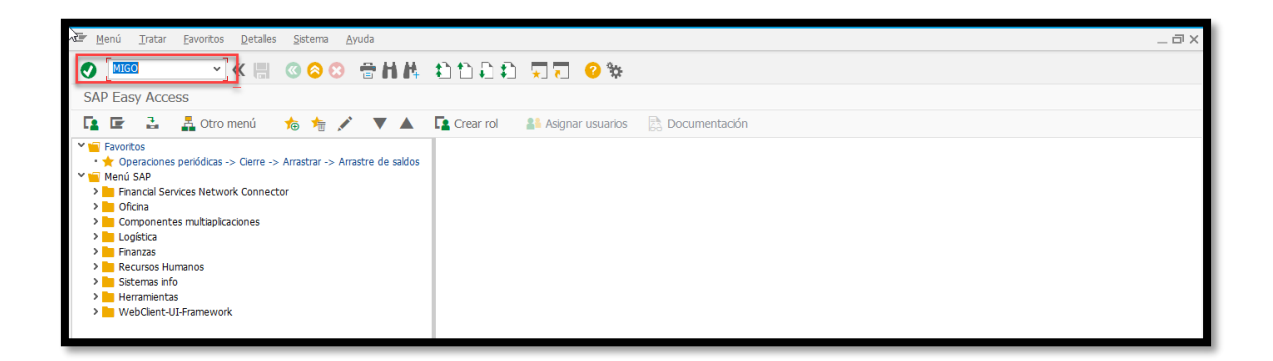

Dentro de la TRX tenemos varias opciones de las cuales elegimos la que vamos a realizar, en el manual presente SALIDA DE MERCANCÍA

| Entrada de mercancías                                                              | <u>O</u> pc | iones <u>S</u> istema <u>A</u> yuda |                    |      |               |          |         |                   |      |               |    |     |                |     | -     | _ Ə X  |
|------------------------------------------------------------------------------------|-------------|-------------------------------------|--------------------|------|---------------|----------|---------|-------------------|------|---------------|----|-----|----------------|-----|-------|--------|
| 0                                                                                  | ~           | « 🗏 🕜 📀 😁 🗄                         | N 11111            | *    | * 📀 🗔         |          |         |                   |      |               |    |     |                |     |       |        |
| Salida de mer                                                                      | canc        | cías Reserva - YESENIA YE           | SENIA CUBAS USU    | AY   |               |          |         |                   |      |               |    |     |                |     |       |        |
| Desactivar resumen                                                                 |             | Retener Verificar                   | Contabilizar 🚺 Ayu | uda  |               |          |         |                   |      |               |    |     |                |     |       |        |
|                                                                                    | ŀ           | A07 Salda de merc 🗸 R09 Resen       | 2                  |      | G H 🖩         |          |         | SM para proyecto  | 221  |               |    |     |                |     | 0     | -      |
| • 4500001679<br>• 450000910                                                        |             | General                             | -                  |      |               |          |         |                   |      |               |    |     |                |     |       |        |
| <ul> <li>4500000460</li> <li>4500000075</li> </ul>                                 | I.          | Fecha documento 20.01.20            | Z0 Vale material   |      |               |          |         |                   |      |               |    |     |                |     |       |        |
| <ul> <li>4500000329</li> <li>Ped./Órd.</li> <li>Vacío</li> <li>Reservas</li> </ul> | ł           | Fecha contab. 20.01.20:             | 20 Txt.cab.doc.    |      |               |          |         |                   |      |               |    |     |                |     |       |        |
| * 3303<br>* 3314                                                                   |             | Línea Txt.breve mat.                |                    | G OK | Ctd.en UME    | U        | Almacén | Segmento de stock | Lote | Cl.valoración | Cl | . s | Tipo de stocks | Ce. |       |        |
| * 3000                                                                             |             |                                     |                    |      |               |          |         |                   |      |               |    |     |                |     |       |        |
| • 300<br>• 3301                                                                    |             |                                     |                    |      |               |          |         |                   |      |               |    |     |                |     | -     |        |
| * 3302<br>* 2202                                                                   | :           | < >                                 |                    |      |               |          |         |                   |      |               |    |     |                | < > |       |        |
| • 3221                                                                             | 1           |                                     | Borrar             |      | 🗎 Contenido 🛛 |          |         |                   |      |               |    |     |                |     |       |        |
| * 1963<br>* 2285                                                                   | . 8         |                                     |                    |      |               |          |         |                   |      |               |    |     |                |     |       |        |
| ✓ Documentos material                                                              |             | Material Ctd. Se                    |                    |      |               |          |         |                   |      |               |    |     |                |     |       |        |
| • 4900005171<br>• 4900005169                                                       |             |                                     |                    |      |               |          |         |                   |      |               |    |     |                |     | -1    |        |
| • 4900005167                                                                       |             |                                     |                    |      |               |          |         |                   |      |               |    |     |                |     |       |        |
| • 4900005165                                                                       |             |                                     |                    |      |               |          |         |                   |      |               |    |     |                |     |       |        |
| <ul> <li>4900004033</li> <li>4000005163</li> </ul>                                 |             |                                     |                    |      |               |          |         |                   |      |               |    |     |                |     |       |        |
| <ul> <li>4900005162</li> <li>4900005164</li> </ul>                                 |             |                                     |                    |      |               |          |         |                   |      |               |    |     |                |     |       |        |
| • 4900005161                                                                       |             |                                     |                    |      |               |          |         |                   |      |               |    |     |                |     |       |        |
| <ul> <li>4900005163</li> <li>✓ Datos retenidos</li> </ul>                          |             |                                     |                    |      |               |          |         |                   |      |               |    |     |                |     | -     | • //// |
| <ul> <li>Vacío</li> </ul>                                                          | <b>^</b>    |                                     |                    |      |               |          |         |                   |      |               |    |     |                |     |       | •      |
|                                                                                    |             |                                     |                    |      |               |          |         |                   |      | N MIC         |    |     |                |     |       |        |
|                                                                                    |             |                                     |                    |      |               | <u> </u> |         |                   |      | 2 MIGC        |    | PU  | UCESAPQI   OVR |     | 1e- 1 | - El 🖌 |

Al momento de elegir la salida de mercancía y la opción reserva, digitamos el número de reserva a despachar y le damos un enter para que aparezcan las líneas de la misma.

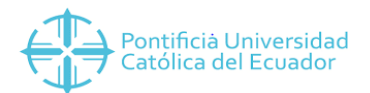

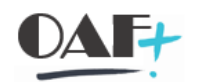

| 🔄 Entrava de mercancías                                                                       | Qpciones Sistema Ayuda                                                                                                    | _ 🗆 X    |
|-----------------------------------------------------------------------------------------------|----------------------------------------------------------------------------------------------------|----------|
| 0                                                                                             | ○ 《 册 ② ② ③ 計 Ⅰ ↓ ↓ ↓ ↓ ↓ ↓ ↓ ↓ ↓ ↓ ↓ ↓ ↓ ↓ ↓ ↓ ↓ ↓                                                                                                    |          |
| 🗟 🖌 Salida de me                                                                              | rcancías Reserva - YESENIA YESENIA CUBAS USUAY                                                                                                    |          |
| Desactivar resumen                                                                            | 🗅 Retener Verificar Contabilizar 🚺 Ayuda                                                                                                    |          |
|                                                                                               | A07 Salida de merc v R09 Reserva v C SM para proyecto 221                                                                                                    | \$       |
| Mis documentos<br>• 4500001679<br>• 4500000910<br>• 4500000460<br>• 450000075<br>• 4500000329 | General     ##       Fecha documento     20.01.2020       Yale material       Fecha contab.     20.01.2020       Txt. cab.doc.                                                                                                    | ĺ        |
| <ul> <li>✓ Ped./Ord.</li> <li>Vacío</li> <li>✓ Reservas</li> </ul>                            | 🖶 🗌 1 Vale individual 🗸                                                                                                    |          |
| • 3314<br>• 3303                                                                              | Linea Txt.breve mat. G OK Ctd.en UME U Almacén Elemento PEP So CeBe Segmento de stock Lote                                                                                                    |          |
| • 3000                                                                                        | 1 MATERIAL PRUEBA 3000 4 UNI BODEGA GENERAL EFUN0001-AADM700000000 3000 3700000000                                                                                                    |          |
| • 300<br>• 3301                                                                               | 2 MATERIAL PRUEBA 3000 2 UNI BODEGA GENERAL EFUNDODI-AADM700000000 3000 3700000000                                                                                                    | •        |
| * 3302                                                                                        |                                                                                                    |          |
| * 3292                                                                                        |                                                                                                    |          |
| • 1963                                                                                        | The second second secon |          |
| • 2285                                                                                        |                                                                                                    |          |
| <ul> <li>Documentos material</li> <li>4900005171</li> </ul>                                   | Material Ctd. Se Reserva Imputación                                                                                                    |          |
| • 4900005169                                                                                  |                                                                                                    |          |
| <ul> <li>4900005167</li> <li>4900005166</li> </ul>                                            |                                                                                                    |          |
| • 4900005165                                                                                  | Ccolen DM de amacen 4 DWA                                                                                                    |          |
| <ul> <li>4900004033</li> <li>4000005163</li> </ul>                                            |                                                                                                    |          |
| • 4900005164                                                                                  |                                                                                                    |          |
| · 4900005161                                                                                  |                                                                                                    |          |
| <ul> <li>4900005163</li> <li>Datos retenidos</li> </ul>                                       |                                                                                                    | <b>^</b> |
| <ul> <li>Vacío</li> </ul>                                                                     |                                                                                                    | ~        |
|                                                                                               |                                                                                                    |          |
|                                                                                               |                                                                                                    | ່ 🖬 🔺    |

- Ubicamos la fecha de despacho o al mes que pertenece la reserva.
- Seleccionamos las posiciones (líneas) a despachar.

Al momento de ingresar la reserva trae todas las posiciones del pedido y se debe seleccionar cuales van a ser despachadas.

Momento de seleccionar las líneas del despacho

| Entrada de mercancías Op                                                                                                    | riones <u>S</u> istema <u>A</u> yuda                                                                                                    | _ @ X        |
|----------------------------------------------------------------------------------------------------|----------------------------------------------------------------------------------------------------|--------------|
| <ul> <li>I</li> </ul>                                                                                                    | 《團 @ ② ② 音曲性 私自力和 東西 @ %                                                                                                    |              |
| 😼 🖌 Salida de mercan                                                                                                    | cías Reserva - YESENIA YESENIA CUBAS USUAY                                                                                                    |              |
| Desactivar resumen                                                                                                    | 🗅 Retener Verificar Contabilizar 🚺 Ayuda                                                                                                    |              |
| ★         ★         ★           Mis documentos         +         4500001679         •           +         450000010         +         +           +         4500000460         +         + | Fecha documento     20.01.2020     Vale material       Fecha contab.     20.01.2020     Txt.cab.doc.       Image: Table individual     Vale individual     Vale individual | \$           |
| 450000075                                                                                                    | Línea Txt.breve mat. G. 🖉 Ctd.en UME U Almacén Elemento PEP So CeBe Segmento de stock Lote 📷                                                                               |              |
| <ul> <li>Vacío</li> </ul>                                                                                                    | 1 MATERIAL PRUEBA 3000 (04) UNI BODEGA GENERAL EFUNDO01-AADM700000000 3000 3700000000                                                                                      |              |
| ✓ Reservas                                                                                                    | 2 MATERIAL PRUEBA 3000 UNI BODEGA GENERAL EFUN0001-AALM70000000 3000 3700000000                                                                                            |              |
| • 3303                                                                                                    |                                                                                                    |              |
| · 3000                                                                                                    |                                                                                                    |              |
| • 3301                                                                                                    |                                                                                                    |              |
| • 3302<br>• 3202                                                                                                    | Mutarial Code So Record Tempetación                                                                                                    |              |
| • 3221                                                                                                    |                                                                                                    | :            |
| • 1963<br>• 2285                                                                                                    | Ctd.en UM de entrada 4 UNII                                                                                                    |              |
| ✓ Documentos material                                                                                                    | Ctd.en UM de almacén 4 UNI                                                                                                    |              |
| • 4900005171                                                                                                    |                                                                                                    |              |
| • 4900005167                                                                                                    |                                                                                                    |              |
| • 4900005166                                                                                                    |                                                                                                    |              |
| <ul> <li>4900005165</li> <li>4900004033</li> </ul>                                                                                                    |                                                                                                    |              |
| • 4900005162                                                                                                    |                                                                                                    |              |
| • 4900005164                                                                                                    |                                                                                                    |              |
| • 4900005163                                                                                                    |                                                                                                    |              |
| Y Datos retenidos                                                                                                    | A Day Oración OK Linea 1                                                                                                    | 0            |
| • vacio                                                                                                    | · · · · · · · · · · · · · · · · · · ·                                                                                                    |              |
|                                                                                                    | × MIGO *   PUCESAPQ1   0VR     ≓                                                                                                    | ∣ <b>⊡ ⊿</b> |

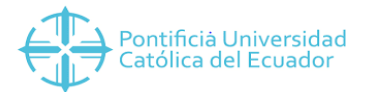

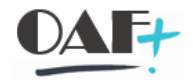

Hay que tener en cuenta que el flag del despacho en la línea que estemos visualizando se lo debe dar en la parte inferior de la pantalla en Posición OK.

| Entrada de mercancías                                 | <u>O</u> pciones <u>S</u> istema <u>A</u> yuda |                    |                                       |                        | _ 0     |
|-------------------------------------------------------|------------------------------------------------|--------------------|---------------------------------------|------------------------|---------|
| •                                                     | 🗹 « 🖩 🛯 😂 😂 🖶 🗛 📩 🗅 🖨 💭 📆                      | <b>?</b> ≎         |                                       |                        |         |
| 😼 🛛 Salida de me                                      | ancías Reserva - YESENIA YESENIA CUBAS USUAY   |                    |                                       |                        |         |
| Desactivar resumen                                    | 🗋 Retener Verificar Contabilizar 🚺 Ayuda       |                    |                                       |                        |         |
|                                                       |                                                |                    |                                       |                        | ^       |
| Mis documentos                                        | Fecha documento 20.01.2020 Vale material       |                    |                                       |                        | ~       |
| <ul> <li>4500001679</li> <li>4500000910</li> </ul>    | Fecha contab. 20.01.2020 Txt.cab.doc.          |                    |                                       |                        |         |
| • 4500000460                                          | 1 Vale individual                              |                    |                                       |                        |         |
| <ul> <li>4500000075</li> <li>4500000329</li> </ul>    | Lines Tyt brave mat                            | an LIME II Almacán | Elemento DED So CaRa                  | Segmento de stock Lote |         |
| ✓ Ped./Órd.                                           | 1 MATERIAL PRUEBA 3000                         | UNI BODEGA GENERAL | EFUN0001-AADM70000000 3000 37000000   | 0                      |         |
| ✓ Reservas                                            | 2 MATERIAL PRUEBA 3000                         | UNI BODEGA GENERAL | EFUN0001-AADM700000000 3000 370000000 | 0                      | ~       |
| · 3314                                                |                                                |                    |                                       |                        | ~       |
| • 3000                                                |                                                |                    |                                       | <                      | >       |
| · 300                                                 | 🚊 🚍 🖬 👫 🛅 Borrar 🗎 Cor                         | ntenido 💱 📇 🗊 📑    |                                       |                        |         |
| • 3302                                                |                                                |                    |                                       |                        |         |
| <ul> <li>3292</li> <li>3221</li> </ul>                | Material Ctd. Se Reserva Imputación            |                    |                                       |                        |         |
| • 1963                                                | Ctd op LIM do optrada                          |                    |                                       |                        |         |
| <ul> <li>2285</li> <li>Documentos material</li> </ul> | Ctd en UM de almacén 4 UNT                     |                    |                                       |                        |         |
| • 4900005171                                          |                                                |                    |                                       |                        |         |
| <ul> <li>4900005169</li> <li>4900005167</li> </ul>    |                                                |                    |                                       |                        |         |
| • 4900005166                                          |                                                |                    |                                       |                        |         |
| <ul> <li>4900005165</li> <li>4900004033</li> </ul>    |                                                |                    |                                       |                        |         |
| • 4900005162                                          |                                                |                    |                                       |                        |         |
| <ul> <li>4900005164</li> <li>4000005161</li> </ul>    |                                                |                    |                                       |                        |         |
| • 4900005163                                          |                                                |                    |                                       |                        |         |
| <ul> <li>Datos retenidos</li> <li>Vacío</li> </ul>    | N Posición OK Línea 1 📰                        |                    |                                       |                        | î î     |
| 1000                                                  | < <>                                           |                    |                                       |                        | <>      |
|                                                       |                                                | SAP                | >>   MIGO                             | ✓   PUCESAPQ1   OVR    | 1 🖉 1 🔐 |
|                                                       |                                                |                    |                                       |                        |         |
|                                                       |                                                |                    |                                       |                        |         |

### Pontificia Universidad

Las demás posiciones pueden ser seleccionadas directamente en la pantalla, recuerde sobre la posición que este debe dar el flag en la parte inferior, caso contrario lo puede hacer directamente por la pantalla en Sap.

| Entrada de mercancías                                     | <u>O</u> pciones <u>S</u> istema <u>A</u> yuda |                   |                    |                        |                 |                   | _ 0 >                                 |
|-----------------------------------------------------------|------------------------------------------------|-------------------|--------------------|------------------------|-----------------|-------------------|---------------------------------------|
| 0                                                         | - « 🖩 🛯 😂 😌 🖶 🕅 🛝 🛍 🛍 🛱                        | 😴 🔽 😯 🐄           |                    |                        |                 |                   |                                       |
| 🗟 🛛 Salida de merc                                        | ancías Reserva - YESENIA YESENIA CUBAS USUA    | Y                 |                    |                        |                 |                   |                                       |
| Desactivar resumen                                        | 🗅 Retener Verificar Contabilizar 👔 /           | lyuda             |                    |                        |                 |                   |                                       |
|                                                           |                                                |                   |                    |                        |                 |                   | \$                                    |
| Mis documentos                                            | Fecha documento 20.01.2020 Vale material       |                   |                    |                        |                 |                   |                                       |
| • 4500000910                                              | Fecha contab. 20.01.2020 Ixt.cab.doc.          |                   |                    |                        |                 |                   |                                       |
| <ul><li>4500000460</li><li>4500000075</li></ul>           | 1 Vale individual V                            |                   |                    |                        |                 |                   |                                       |
| <ul> <li>450000329</li> <li>X Rod /Órd</li> </ul>         | Línea St Txt.breve mat.                        | G OK Ctd.en UME   | U Almacén          | Elemento PEP           | So CeBe         | Segmento de stock | L(iii                                 |
| • Vacío                                                   | 1 OOM MATERIAL PRUEBA 3000                     | 4                 | UNI BODEGA GENERAL | EFUN0001-AADM700000000 | 3000 370000000  |                   |                                       |
| ✓ Reservas                                                | 2 OOM MATERIAL PRUEBA 3000                     | 2                 | UNI BODEGA GENERAL | EFUN0001-AADM700000000 | 3000 370000000  |                   | ^                                     |
| · 3314                                                    |                                                |                   |                    |                        |                 |                   | ×                                     |
| • 3000                                                    | < >                                            |                   |                    |                        |                 | <                 | >                                     |
| • 300                                                     | 🚊 🚍 🔥 🕅 🕅 Borrar                               | 🗈 Contenido 🔀 🖧 🗊 | E.                 |                        |                 |                   |                                       |
| · 3301                                                    |                                                |                   |                    |                        |                 |                   |                                       |
| * 3292                                                    | Material Ctd. Se Reserva Imputación            | 7                 |                    |                        |                 |                   |                                       |
| • 3221                                                    |                                                | _                 |                    |                        |                 |                   |                                       |
| • 1963                                                    | Ctd.en UM de entrada 4 UNI                     |                   |                    |                        |                 |                   |                                       |
| V Documentos material                                     | Ctd.en UM de almacén 4 UNI                     |                   |                    |                        |                 |                   |                                       |
| • 4900005171                                              |                                                |                   |                    |                        |                 |                   |                                       |
| <ul> <li>4900005169</li> <li>4000005167</li> </ul>        |                                                |                   |                    |                        |                 |                   |                                       |
| • 4900005166                                              |                                                |                   |                    |                        |                 |                   |                                       |
| <ul> <li>4900005165</li> </ul>                            |                                                |                   |                    |                        |                 |                   |                                       |
| <ul> <li>4900004033</li> <li>4000005163</li> </ul>        |                                                |                   |                    |                        |                 |                   |                                       |
| • 4900005164                                              |                                                |                   |                    |                        |                 |                   |                                       |
| · 4900005161                                              |                                                |                   |                    |                        |                 |                   |                                       |
| <ul> <li>4900005163</li> <li>X Dates retenides</li> </ul> |                                                |                   |                    |                        |                 |                   |                                       |
| Vacio     Vacio                                           |                                                |                   |                    |                        |                 |                   | · · · · · · · · · · · · · · · · · · · |
|                                                           |                                                |                   |                    |                        |                 |                   | <>                                    |
| Ocumento es O.K.                                          |                                                | SAP               |                    |                        | »   MIGO 🜱   PU | CESAPQ1   OVR     | at 🔐 🖌                                |

Clic en verificar, y el mensaje a salir debe ser el de la pantalla en el inferior.

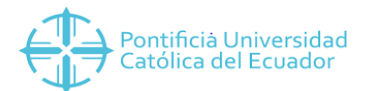

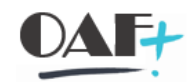

| Entrada de mercancías Opcion        | nes <u>S</u> istema <u>A</u> yuda                                                                                                    |                           |                                     |                           | _ 🗆 X    |
|-------------------------------------|----------------------------------------------------------------------------------------------------|---------------------------|-------------------------------------|---------------------------|----------|
|                                     | (E @ 🛛 🖸 🖶 🗄 🐘 🛍 🖿 🖬 🖬                                                                                                    | 🗱 📀 了 🖵                   |                                     |                           |          |
| 😼 🖌 Salida de mercancía             | as Reserva - YESENIA YESENIA CUBAS USUA                                                                                                    | ΑY                        |                                     |                           |          |
| Desactivar resumen                  | Retener Verificar Contabilizar                                                                                                    | Ayuda                     |                                     |                           |          |
|                                     | 07 Salida de merc 🗸 R09 Reserva 🗸                                                                                                    |                           | SM para proyecto 221                |                           | <u>^</u> |
| Mis documentos                      | General         ▲▲           Fecha documento         20.01.2020         Vale material           Fecha contab.         20.01.2020         Txt.cab.doc.            □         J Vale individual         ✓ |                           |                                     |                           | -        |
| ✓ Reservas                          | Linea Txt.breve mat.                                                                                                    | G OK Ctd.en UME U Almacén | Segmento de stock Lote Cl.valoració | n Cl S Tipo de stocks Ce. |          |
| - 3000<br>- 300<br>- 3301<br>- 3302 |                                                                                                    |                           |                                     |                           | - • •    |
| • 3292<br>• 3221<br>• 1963          | E Borrar                                                                                                    | E Contenido               |                                     | <u>د</u>                  | ,        |
|                                     | Material Ctd. Se                                                                                                    | 8                         |                                     |                           | Ĵ        |
| Documento material 4900005172       | 2 contabilizado                                                                                                    | SAP                       | >   MIG                             | 60 Y   PUCESAPQ1   OVR    | 🖓   🗗 🔺  |

Contabilizar, muestra el documento del despacho.

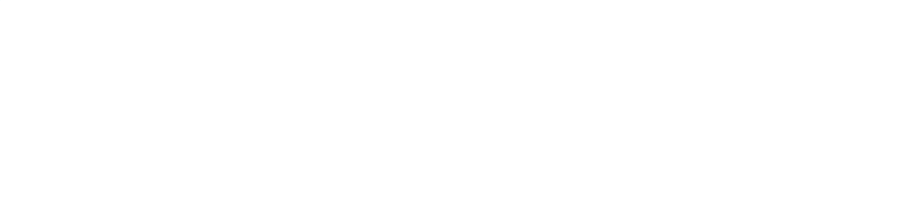